## To Access Clever:

- 1. Go to: <u>www.clever.com</u>
- 2. Select "Login as a student"

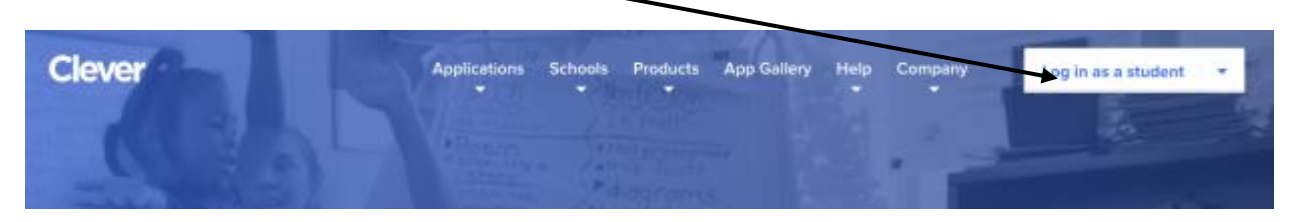

- 3. Search for your school name (start typing your school name and wait for choices to show up- don't press return). Click on your school name.
  - a. Lingle Avenue Elementary
  - b. Northside Elementary School
  - c. Pine Street Elementary
  - d. Forge Road Elementary

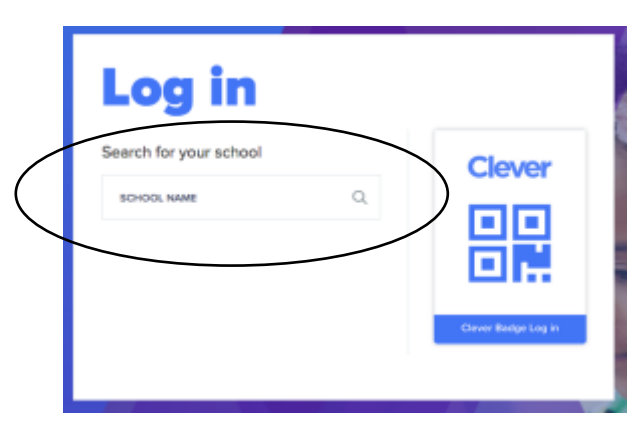

4. Click "Login with LDAP"

| ~                    |
|----------------------|
| Clever               |
|                      |
|                      |
|                      |
|                      |
|                      |
| Clever Badge Log in  |
| District Admin Login |
|                      |

5. Type your username and password

| Username: | @students.pasd.us | (studentid#@students.pasd.us) |
|-----------|-------------------|-------------------------------|
|           |                   |                               |

Password: \_\_\_\_\_\_ (noodle tools password)

| Palmyra Area School District<br>Not your district? |                      |
|----------------------------------------------------|----------------------|
| Login information                                  |                      |
| USERNAME                                           |                      |
| PASSWORD                                           | Show password        |
| Having trouble? Get help signing in!               |                      |
|                                                    | Log in               |
|                                                    | District Admin Login |

6. Click on the program/website you want to go to.

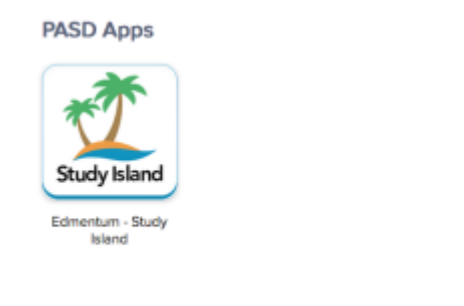

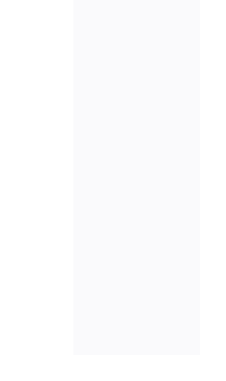

7. MAKE SURE YOU LOGOUT OF CLEVER WHEN YOU ARE FINISHED.